วิธีการใช้งานระบบประเมินอาจารย์ผู้สอนออนไลน์ สำหรับอาจารย์ผู้สอน

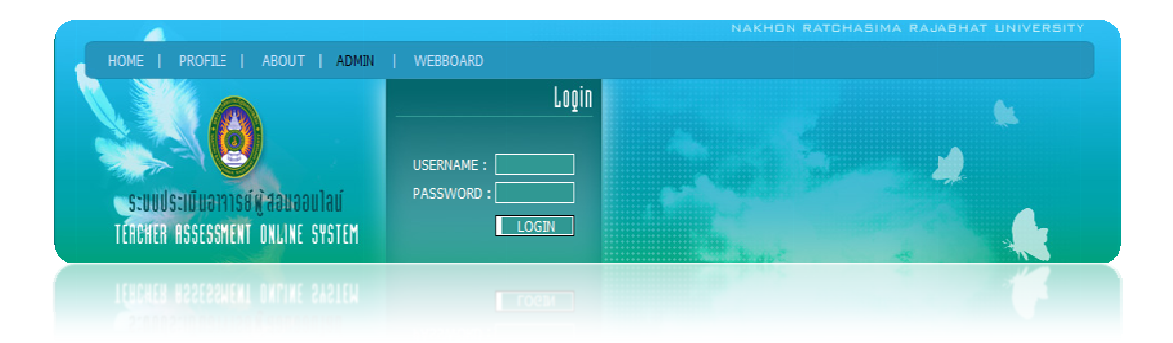

- 1. กรอก USERNAME ซึ่งจะใช้ USERNAME ตัวเดียวกับระบบทะเบียนในการเข้าระบบ
- กรอก PASSWORD โดยจะเป็นตัวเดียวกับ USERNAME สำหรับอาจารย์ท่านใดที่เข้าระบบไม่ได้ โปรดแจ้งที่ฝ่ายทะเบียน
- 3. คลิกปุ่ม "LOGIN" เพื่อเข้าสู่ระบบ
- 4. เมื่อเข้าสู่ระบบจะปรากฏหน้าจอให้เลือก ปีการศึกษาและภาคเรียนดังรูป

| เปลี่ยนรหัสผ่าน    BAC | K นายสุระวรรณแสง |         |                    |       |
|------------------------|------------------|---------|--------------------|-------|
|                        |                  |         |                    |       |
|                        |                  | เลือกภา | ลการลึกษา 1/2548 ◄ |       |
| ย้อมูลการสอนประสำปีก   | ารศึกษา /        |         |                    |       |
| อนัสวิชา               | ชื่อวิชา         | กล่าเ   | อาจารย์ผู้สอบ      | สถามะ |

 เลือกภาคเรียนเผื่อดูผลการประเมินของภาคเรียนนั้นๆ เมื่อเลือกภาคเรียนจะปรากฏรายวิชาที่ สอนในภาคเรียนนั้น ให้คลิกคำว่า "ดูผลการประเมิน"

| เลือกภาคการศึกษา 1/2552 🔻          |                                |       |               |              |  |  |
|------------------------------------|--------------------------------|-------|---------------|--------------|--|--|
| ข้อมูลการสอนประจำปีการศึกษา 1/2552 |                                |       |               |              |  |  |
| รหัสวิชา                           | ชื่อวิชา                       | กลุ่ม | อาจารย์ผู้สอน | สถานะ        |  |  |
| 400002                             | เทคโนโลยีสารสนเทศ              | K13   | \$\$\$\$      | ผลการประเมิน |  |  |
| 400002                             | เทคโนโลยีสารสนเทศ              | К1    | 5555          | ผลการประเมิน |  |  |
| 400002                             | เทคโนโลยีสารสนเทศ              | P16   | \$555         | ผลการประเมิน |  |  |
| 400002                             | เทคโนโลยีสารสนเทศ              | P33   | \$555         | ผลการประเมิน |  |  |
| 400002                             | เทคโนโลยีสารสนเทศ              | P17   | \$\$\$\$\$    | ผลการประเมิน |  |  |
| 410714                             | โครงงานคอมพิวเตอร์             | P1    | \$\$\$\$      | ผลการประเมิน |  |  |
| 411707                             | โครงงานเทคโนโลยีสารสนเทศ       | P1    | \$555         | ผลการประเมิน |  |  |
| 411708                             | การออกแบบและเขียนโปรแกรมบนเว็บ | P1    | \$\$\$\$      | ผลการประเมิน |  |  |
| 4124906                            | โครงการนักศึกษา                | K1    | 5555          | ผลการประเมิน |  |  |

 เมื่อเลือกผลการประเมินจะปรากฏหน้าจอดังรูป ซึ่งอาจารย์จะสามารถดูข้อมูลเป็นรายวิชา และ เปอร์เซนความพึงพอใจ รวมทั้งบอกจำนวนผู้ประเมินในรายวิชานั้นๆ และข้อคิดเห็นของนักศึกษา ด้วย

| ฟสส   | กรารย์                  | 00140                                                        | ชื่อ-นามสกุลอาจารย์                   |           | สุระ วรรณแล | F3                  |         |               |
|-------|-------------------------|--------------------------------------------------------------|---------------------------------------|-----------|-------------|---------------------|---------|---------------|
| ฟลใ   | ชา                      | 400002                                                       | ชื่อวิชา                              |           | เทคโนโลยีส  | กรสนเทศ กลุ่ม K     | 13      |               |
| ารปร  | ะเม้นการสะ              | อนของอาจารย์ : ผู้ประเมินทั้งา                               | ามด 3 คน                              |           |             |                     |         |               |
|       |                         |                                                              |                                       | มากที่สุด | มาก         | ปานกลาง             | น้อย    | น้อยที่สุด    |
| ารเต  | เรียมเนื้อห             | าการสอน                                                      |                                       |           |             |                     |         |               |
| 1.    | มีการชิ้แจ              | งแนวการสอนอย่างชัดเจน                                        |                                       | 66.67%    | 33.33%      | 0.00%               | 0.00%   | 0.00%         |
| 2.    | มีเอกสารเ               | ประกอบการสอนและแนะนำแห                                       | ล่งศึกษาดันคว้าที่เหมาะสม             | 0.00%     | 100.00%     | 0.00%               | 0.00%   | 0.00%         |
| з.    | จัดทำดับก               | การสอนเป็นชั้นดอนเข้าใจง่ายเ                                 | เละเหมาะสมกับเวลา                     | 0.00%     | 66.67%      | 33.33%              | 0.00%   | 0.00%         |
| 4.    | สวนเนื้อห               | าครอบคลุม ครบถ้วน ตามที่กำ                                   | หนดในแนวการสอน                        | 0.00%     | 66.67%      | 0.00%               | 33.33%  | 0.00%         |
| รีการ | สายหอดเ                 | ความรู้                                                      |                                       |           |             |                     |         |               |
| 5.    | มีกิจกรรม               | การเรียนการสอนสอดคล้องกับ                                    | วัตถุประสงค์และเนื้อหา                | 0.00%     | 0.00%       | 66.67%              | 0.00%   | 33.33%        |
| 6.    | จัดกิจกรร               | มการเรียนการสอนหลากหลาย;                                     | รูปแบบและทำให้ผู้เรียนเข้าใจง่าย      | 0.00%     | 0.00%       | 100.00%             | 0.00%   | 0.00%         |
| 7.    | เชิวธีการส              | สอนที่เน้นผู้เรียนเป็นสำคัญ                                  |                                       | 0.00%     | 0.00%       | 100.00%             | 0.00%   | 0.00%         |
| 8.    | ใช่สื่อและ              | อุปกรณ์การสอนที่เพมาะสมสอ                                    | ดคล้องกับเนื้อหาวิชาและนักศึกษา       | 0.00%     | 0.00%       | 100.00%             | 0.00%   | 0.00%         |
| 9.    | สร้างบรรย               | เทกาศที่ส่งเสริมการเรียนรู้                                  |                                       | 33.33%    | 0.00%       | 66.67%              | 0.00%   | 0.00%         |
| 10.   | ไข่วิธีการว             | โดผลที่หลากหลาย เป็นระบบแ                                    | ละการประเมินผลที่ยุติธรรม             | 33.33%    | 0.00%       | 66.67%              | 0.00%   | 0.00%         |
| ารบุ  | รณาการ                  |                                                              |                                       |           |             |                     |         |               |
| 11.   | เปิดโอกาส<br>ด้ายตัวเอง | สให้ผู้เรียนได้วิเคราะที่ แสดงคว<br>ว                        | มามติดเห็น ท่างานร่วมกัน หรือเรียนรู้ | 0.00%     | 0.00%       | 66.67%              | 33.33%  | 0.00%         |
| 12.   | จัดประสบ<br>ใช้ในชีวิต  | การณ์ที่ทำให้ผู้เรียนสามารถเขึ<br>ประจำวัน หรือการปฏิบัติงาน | อมโยงความรู้กับรายวิชาอื่นๆ หรือไป    | 0.00%     | 33.33%      | 33.33%              | 33.33%  | 0.00%         |
| 13.   | มีการนำเส               | นอผลการวิจัย และ/หรือ สถาบ                                   | แการณ์ปัจจุบันมาใช้ประกอบการสอน       | 0.00%     | 33.33%      | 0.00%               | 66.67%  | 0.00%         |
| 14.   | มีการสอด                | แพรกคุณธรรมและจริยธรรมแก่                                    | นักศึกษา                              | 0.00%     | 33.33%      | 0.00%               | 33.33%  | 33.33%        |
| าม    | ູ່ຈາງນສານ               | กรถของผู้สอน                                                 |                                       |           |             |                     |         |               |
| 15.   | มีความรู้ใน             | มเนื้อหาวิชาอย่างถูกต้องและทั                                | ้นสมัย                                | 0.00%     | 66.67%      | 0.00%               | 0.00%   | 33.33%        |
| 16.   | มีมนุษยสัง              | แพ้นธ์ที่ดีกับนักศึกษา                                       |                                       | 0.00%     | 33.33%      | 33.33%              | 0.00%   | 33.33%        |
| 17.   | สอนตรงเว                | งลาและเข้าสอนสม่ำเสมอ                                        |                                       | 0.00%     | 66.67%      | 0.00%               | 0.00%   | 33.33%        |
| 18.   | ช่วยเหลือ               | แนะนำด้านวิชาการหรือด้านอื่                                  | มๆ แก่นักศึกษา                        | 0.00%     | 33.33%      | 33.33%              | 0.00%   | 33.33%        |
| 19.   | ประพฤติด                | นเป็นแบบอย่างที่ดี                                           |                                       | 33.33%    | 33.33%      | 0.00%               | 0.00%   | 33.33%        |
|       | าพรวมนัก                | ดึกษาประเมินอาจารย์ผู้สอน                                    | เท่านนี้อยู่ในระดับ                   | ดีมาก     | ดี พอใช้    | ควรปรับปรุง<br>100% | ควรปรับ | ปรุงอย่างยิ่ง |

หมายเหตุ ข้อมูลที่ปรากฏในรูปนี้เป็นเพียงข้อมูลสำหรับทดสอบระบบเท่านั้น

7. เมื่อดูข้อมูลเรียบร้อยแล้วต้องการดูข้อมูลในรายวิชาอื่นให้คลิกปุ่ม BACK

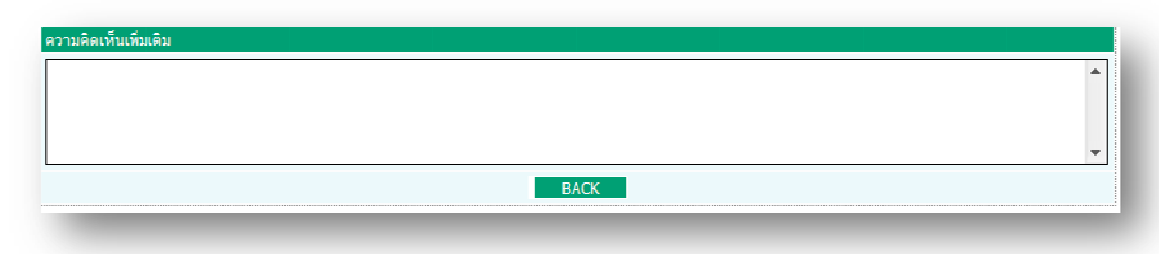

 การเปลี่ยนรหัสผ่านสำหรับอาจารย์ คลิกที่ "เปลี่ยนรหัสผ่าน" จะปรากฏหน้าจอดังรูปให้ใส่ รหัสผ่านที่ต้องการเปลี่ยนแล้วคลิก "ตกลง"

| เปลี่ยนรพัสผ่าน    BACK | นายสุระ วรรณแสง |                                             |  |
|-------------------------|-----------------|---------------------------------------------|--|
|                         |                 | เปลี่ยนชื่อเข้าใช้งานและรหัสผ่าน            |  |
| username :              | 00140           |                                             |  |
| New password :          |                 | * กรอก Password เฉพาะ 0-9 หรือ a-z เท่านั้น |  |
|                         |                 | ศกลง                                        |  |

9. เมื่อเปลี่ยนรหัสผ่านเรียบร้อยแล้วจะมีข้อความแจ้งให้ทราบดังรูป

| เปลี่ยนรพัสผ่าน    BACK | นายสุระ วรรณแสง |                                                                      |
|-------------------------|-----------------|----------------------------------------------------------------------|
|                         |                 | เปลี่ยนชื่อเข้าใช้งานและรหิสผ่าน<br>**เปลี่ยนรหิสผ่านเรียบร้อยแล้ว** |
| username :              | 00140           |                                                                      |
| New password :          |                 | * กรอก Password เฉพาะ 0-9 หรือ a-z เท่านั้น                          |
|                         |                 | คกลง                                                                 |